## **2008 Los Angeles Fútbol Circuit** Posting Online Game Results Instructions

- 1. Log in using you Head Coach or Team Manager Username and password (only Head Coaches or Team Managers have this access to the system)
- 2. Click on *My Account* to refresh this page
- 3. Under the *Tournament Applications/Game Scoring* box click on *Schedules/Game Scoring* link for the team/tournament you want to make changes for. This will open the team bracket and results page.

| Tournament Applications / Cam                             | Scoring                                                                       | Current Past                     |
|-----------------------------------------------------------|-------------------------------------------------------------------------------|----------------------------------|
| Team                                                      | Tournament                                                                    | /                                |
| Juventus FC Soccer Club - 01 -<br>G15<br>0472-01CG15-8410 | 2008 Los Angeles Futbol<br>Circuit<br>Status: Final<br>Submitted on 6/30/2008 | Edit<br>Schedules / Game Scoring |

4. Under your most recent game click the blank *Score* box. This will open a "pop-up box". Please remove any software "pop-up" blockers

| Bracket - Saturday, September 13, 2008 |              |          |       |          |                                |       |     |                                          |       |                        |
|----------------------------------------|--------------|----------|-------|----------|--------------------------------|-------|-----|------------------------------------------|-------|------------------------|
| Game#                                  | Venue        | Time     | Field | Group    | Home Team                      | Score |     | Away Team                                | Score | Referee<br>Performance |
| 1647<br>Print Roster                   | Fulton<br>MS | 09:30 AM | 1     | A3 vs A1 | Fusion<br>Power<br>Soccer Club |       | vs. | Juventus FC<br>Soccer Club -<br>01 - G15 |       | Rate                   |

5. This new window is the Game Stat Entry. Begin by inputting the final score for each team in the score box.

| /                              | Game     | Stat Entry                                  |          |  |  |
|--------------------------------|----------|---------------------------------------------|----------|--|--|
| Date: 9/13/2008                | Time: 09 | 30 AM                                       | Field: 1 |  |  |
| Home: Fusion Power Soccer Club |          | Visitor: Juventus FC Soccer Club - 01 - G15 |          |  |  |
| Colors:  Red/Blue OWhite/black |          | Colors: ONone ONone                         |          |  |  |
| Score: 0                       |          | Score: 0                                    |          |  |  |

## 6. INPUTING GOAL SCORERS, CAUTIONS AND EJECTIONS

In the *select admin/player* dropdown window select and highlight the name of the goal scorer. Under the Item Type highlight if this player scored a goal, own goal, received a caution, ejection, or injury. If the player scored more than once or has more than one item under his/her name repeat this step. If the player has a caution or ejection, then select the reason in the *Reason* dropdown window. There is a list of reasons codes to the left of the box. Clicking the *add* button.

|                                                                           | Goals/Ca         | utions/Ejections                               | Goals/Cau    | tions/Ejections |
|---------------------------------------------------------------------------|------------------|------------------------------------------------|--------------|-----------------|
| Note: player numbers must match<br>those that are in the roster. Click on | Flores, Erika    | (PL) - (-113)                                  | Select Admir | n/Player 💉      |
| the Team Names to add Jerseys.                                            | Item Type        | Reason                                         | Item Type    | Reason          |
| 2C - Second                                                               | Caution 💌        | FRD 💌                                          | 💌            | ~               |
| OL - Abusive / Offense Language                                           | bba              | Remove                                         | Add          | Remove          |
| GF - Denies Goal scoring<br>opportunity by impeding Foul                  | Goal-Dimeck, Nic | cole (PL) - (-103)                             |              |                 |
| GH - Denies Goal scoring<br>opportunity Handling                          | Caution-FRD-Flor | cole (PL) - (-103)<br>res, Erika (PL) - (-113) |              |                 |
| IS - Dissent                                                              |                  |                                                |              |                 |

7. Finalize by clicking on the Save Stats and Comment box.

| Clea   | r Stats | Save Stats & Comment | Save Comment only |
|--------|---------|----------------------|-------------------|
|        |         | 1                    |                   |
| Notes: |         |                      |                   |

- **1.** If both team coaches enter conflicting results, the official referee report will be utilized to resolve the conflict.
- 2. Please enter your results within 24 hours after your game is played.
- **3.** No need to add referee names in the comment box. The referee feature is not activated.